Argo Didup si è rinnovato e ha introdotto nuove funzionalità all'interno del registro elettronico come ad es. la gestione dei fuori classe. Di seguito un breve riassunto delle modalità di utilizzo e su come inserire le assenze in DAD e DDI

| idu⊳                                                                                                    | ISTITUTO CO      | OMPRENSIVO - "WALTER IOZZELLI"                                                                                                | ? 💄 CLAUDIO.DALLAROSA.SC2629                                                                        |
|----------------------------------------------------------------------------------------------------|------------------|----------------------------------------------------------------------------------------------------|----------------------------------------------------------------------------------------------------|
| Menù                                                                                                    | ×                | EFFETTUA UNA SUPPLENZA ঝ                                                                                                    | Visualizza dati al: 24/10/2020                                                                      |
| <ul> <li>Registro</li> <li>Scrutini</li> <li>Didattica</li> <li>Bacheca</li> <li>Orario</li> </ul>                | )<br>)<br>)<br>) | BACHECA<br>O messaggi pubblicati oggi<br>O messaggi con richiesta presa visione richiesta<br>O messaggi con adesione proposta | CONDIVISIONE DOCUMENTI ALUNNI<br>O nuovi file caricati dagli alunni oggi<br>O file non ancora visti |
| <ul> <li>Stampe</li> <li>Servizi Personale</li> <li>Strumenti</li> <li>Accedi a bSmart</li> <li>Logout</li> </ul> | •                | Classe 1A ↔<br>ORDINARIO<br>SMS COMPRENSIVO " W. IOZZELLI"<br>Messaggi da leggere: 3  Eventi calendario: 0                    | Classe 1B ↔<br>ORDINARIO<br>SMS COMPRENSIVO " W. IOZZELLI"<br>Messaggi da leggere: 0                |

| Lunedì 23 Nove          | mbre | 2C - TE   | CNOLOG   | iΙΑ           |                     |                     |        |                          |       |          |   |
|-------------------------|------|-----------|----------|---------------|---------------------|---------------------|--------|--------------------------|-------|----------|---|
| GIORNALE DI CLASSE      | APPE | a<br>ELLO | PROGRAM  | MM. DIDATTICA |                     | VALUTAZIONI SCRITTE |        | ABILITĂ NOTE             |       |          | þ |
|                         |      |           |          |               |                     |                     | (      | Aggiungi Evento Multiplo | Cerca | Alunno   |   |
| ALUNNO                  | G    | iust.     | PRESENZA | INGRESSI / US | CITE / FUORI CLASSE |                     |        |                          | NOTE  |          |   |
| 1 - AGHETTI GIORGIA     |      |           | (A)      |               |                     |                     |        |                          |       | Aggiungi | Ð |
| 2 - ARON IRENE GABRIELA |      |           | A        |               |                     | Nel caso            | di più |                          |       | Aggiungi | ె |
| 3 - BOCCIA TOMMASO      |      | 6         | A        |               |                     | di un alur          | nno in |                          |       | Aggiungi | ► |
| 4 - CALANDRA GIORGIA    |      | 6         | A        |               |                     | DDI                 |        |                          |       | Aggiungi | • |
| 5 - CARUCCI NOEMI       |      |           | A        |               |                     |                     |        |                          |       | Aggiungi | • |
| 6 - CIATTINI ALBERTO    |      |           | A        |               |                     |                     |        |                          |       | Aggiungi | • |
| 7 - CONIKU DENIS        |      |           | A        |               |                     |                     |        |                          |       | Aggiungi | € |
| 8 - FABIANI GIANLUCA    |      |           | A        |               |                     |                     |        |                          |       | Aggiungi | € |
| 9 - GAMBA ALESSIA       |      |           | A        |               |                     |                     |        |                          |       | Aggiungi | € |
| 10 - GIORGIO JACOPO     |      |           | A        |               |                     |                     |        |                          |       | Aggiungi | • |
| 11 - GIUSFREDI STELLA   |      |           | A        |               |                     |                     |        |                          |       | Aggiungi | • |
| 12 - IACOPINI FRANCESCA |      |           | A        |               |                     |                     |        |                          |       | Aggiungi | € |

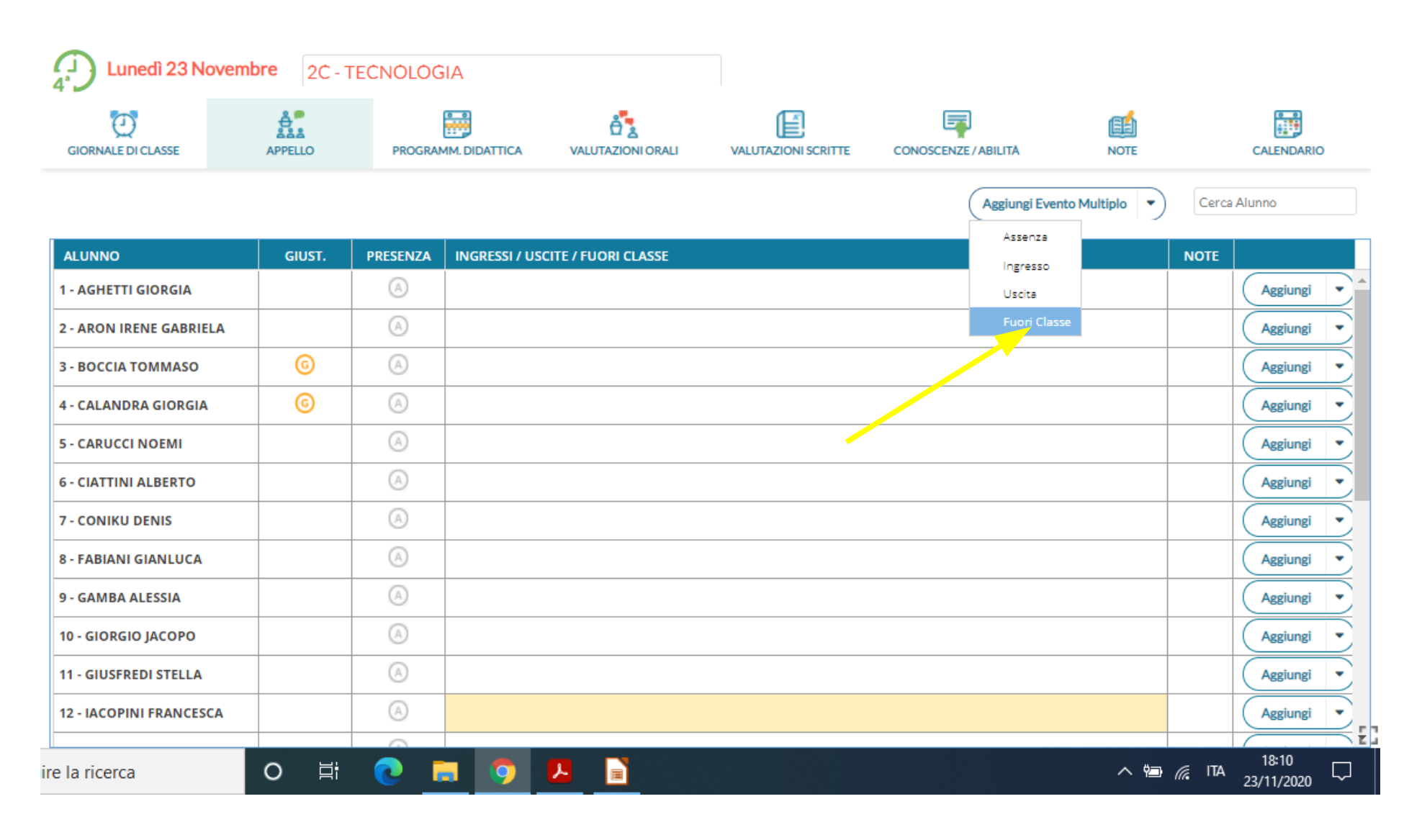

| $\leftarrow$ $\rightarrow$ C $$ portalea                                           | argo.it     | t/voti/#                                                                                            |                                                                                                    | ञ २ 🛧 🗯 🖸               |
|------------------------------------------------------------------------------------|-------------|----------------------------------------------------------------------------------------------------|----------------------------------------------------------------------------------------------------|-------------------------|
|                                                                                    | то со       | MPRENSIVO - "WALTER IOZZELLI"                                                                       |                                                                                                    | CLAUDIO.DALLAROSA.SC262 |
| lenù<br>3 Home                                                                     | *           | Lun 23/11 2C - TECNOLOGIA                                                                           |                                                                                                    | Indietro Salva          |
| Planning Settimanale     C     Gestione Fuori Classe     Contempore Ore di Lazione |             | ALUNNI     1 - AGHETTI GIORGIA                                                                      | Aggiungi Fuori classe Spuntare DDI                                                                                                  |                         |
| Conteggio ore di Lezione     Scrutini     Didattica     Bacheca                    | )<br>)<br>) | 2 - ARON IRENE GABRIELA       3 - BOCCIA TOMMASO       4 - CALANDRA GIORGIA       5 - CARUCCI NOEMI | DDI-Frequenza da remoto<br>(in questo caso non è necessario inserire l'orario di inizio, fine e la descrizione)<br>Data: 23/11/2020 |                         |
| Servizi Personale<br>Strumenti                                                     | •           |                                                                                                    | Dalle<br>Ore:  V Minuti:  V Minuti:  V Minuti:  V                                                                                   |                         |
| Accedi a bSmart<br>Logout                                                          |             | 10 - GIORGIO JACOPO     11 - GIUSFREDI STELLA                                                       | Motivazione:                                                                                                    |                         |
|                                                                                    |             |                                                                                                    | Spuntare gli                                                                                                    |                         |
|                                                                                    |             | 15 - IGLIO GIACOMO       16 - LONGOBARDI TOMMASO                                                    |                                                                                                    |                         |
|                                                                                    |             | 17 - MARRACCINI GEMMA      18 - MELOSI TOMMASO      19 - PACE SAMUELE                               |                                                                                                    |                         |
|                                                                                    |             | 20 - PILIERO GABRIELE                                                                               |                                                                                                    |                         |

| $\leftarrow$ $\rightarrow$ C $($ portalear                                                                                                    | go.it/voti/#                                                                                                    |                                                                                                    | 🕶 Q 🖈 🏚 🖸 🗄                                              |
|----------------------------------------------------------------------------------------------------|----------------------------------------------------------------------------------------------------|----------------------------------------------------------------------------------------------------|----------------------------------------------------------|
|                                                                                                    | D COMPRENSIVO - "WALTER IOZZELLI"                                                                                                    |                                                                                                    | ? 💄 CLAUDIO.DALLAROSA.SC26295                            |
| Menù       :         Home       :         Registro       :         Planning Settimanale       :         O Gestione Fuori Classe       :         Conteggio Ore di Lezione       :         Scrutini       :         Didattica       :         Bacheca       : | Lun 23/11 2C - TECNOLOGIA                                                                                                    | ODI - Frequenza da remoto<br>(in questo caso non è necessario inserire l'orario di inizio, fine e la descrizione) | Indietro Salva                                           |
| <ul> <li>D Orario</li> <li>Stampe</li> <li>Servizi Personale</li> <li>\$ Strumenti</li> <li>Accedi a bSmart</li> <li>↓ Logout</li> </ul>                                                                                                    | S - CARUCCI NOEMI         6 - CIATTINI ALBERTO         7 - CONIKU DENIS         8 - FABIANI GIANLUCA         9 - GAMBA ALESSIA         10 - GIORGIO JACOPO         11 - GIUSFREDI STELLA                                                  | Data: 23/11/2020 Dalle Ore:  Minuti: Motivazione: Inserire la motivazione del fuoriclasse                         | Per la frequenza da                                      |
|                                                                                                    | 12 - IACOPINI FRANCESCA         13 - IACOPINI SAFIRIA         14 - IANNELLA VITTORIO LUIGI         15 - IGLIO GIACOMO         16 - LONGOBARDI TOMMASO         17 - MARRACCINI GEMMA         18 - MELOSI TOMMASO         19 - PACE SAMUELE | Max 200                                                                                                    | obbligatorio<br>immettere né le ore<br>né la motivazione |

| Lunedì 23 Noven                                  | nbre 2C - | TECNOLOG | βIA           |                     |                     |                      |                     |         |            |   |
|--------------------------------------------------|-----------|----------|---------------|---------------------|---------------------|----------------------|---------------------|---------|------------|---|
| GIORNALE DI CLASSE                               | APPELLO   | PROGRA   | MM. DIDATTICA |                     | VALUTAZIONI SCRITTE | CONOSCENZE / ABILITĂ | NOTE                |         | CALENDARIO |   |
|                                                  |           |          |               |                     |                     | Aggiur               | ngi Evento Multiplo | Cerca / | Alunno     |   |
| ALUNNO                                           | GIUST.    | PRESENZA | INGRESSI / US | CITE / FUORI CLASSE |                     |                      |                     | NOTE    |            |   |
| 1 - AGHETTI GIORGIA                              |           | A        |               |                     |                     |                      |                     |         | Aggiunei   | • |
| 2 - ARON IRENE GABRIELA                          |           | A        |               |                     |                     |                      |                     |         | Aggiungi   | • |
| 3 - BOCCIA TOMMASO                               | 6         | A        |               |                     | Nel cas             | o di un              |                     |         | Aggiungi   | • |
| 4 - CALANDRA GIORGIA                             | 6         | A        |               |                     | unico a             | lunno                |                     |         | Aggiungi   | • |
| 5 - CARUCCI NOEMI                                |           | A        |               |                     | in DDI              |                      |                     |         | Aggiungi   | • |
| 6 - CIATTINI ALBERTO                             |           | A        |               |                     |                     |                      |                     |         | Aggiungi   | • |
| 7 - CONIKU DENIS                                 |           | A        |               |                     |                     |                      |                     |         | Aggiungi   | • |
| 8 - FABIANI GIANLUCA                             |           | A        |               |                     |                     |                      |                     |         | Aggiungi   | • |
| 9 - GAMBA ALESSIA                                |           | A        |               |                     |                     |                      |                     |         | Aggiungi   | • |
| 10 - GIORGIO JACOPO                              |           | A        |               |                     |                     |                      |                     |         | Aggiungi   | • |
| 11 - GIUSFREDI STELLA                            |           | A        |               |                     |                     |                      |                     |         | Aggiungi   | • |
| 12 - IACOPINI FRANCESCA                          |           | A        |               |                     |                     |                      |                     |         | Aggiungi   | Ţ |
| 11 - GIUSFREDI STELLA<br>12 - IACOPINI FRANCESCA |           | (A)      |               |                     |                     |                      |                     |         | Aggiungi   |   |

#### **<u>1. Gestione fuoriclasse in DDI</u>**

| IPRENSIVO - "WALTER IO | ZZELLI"                                                                                                    | ? LAUDIO.DALLAROSA.SC26                                                                            |  |  |
|------------------------|----------------------------------------------------------------------------------------------------|----------------------------------------------------------------------------------------------------|--|--|
| Lun 23/11 2            | C - TECNOLOGIA                                                                                                    | Indietro Salva                                                                                     |  |  |
| BOCCIA                 | Aggiungi Fuori classe<br>C DDI-na quenza da remoto (in questo caso non è necessario inserire l'orario di inizio, fine e la descrizione)<br>Data: 23/11/2020<br>C Dalle C Alle | Spuntare DDI                                                                                       |  |  |
|                        | Ore:  Minuti:  Minuti:  Minuti:  Minuti:  Minuti:  Max 200                                                                                                    | Per la frequenza da<br>remoto non sarà<br>obbligatorio<br>immettere né le ore<br>né la motivazione |  |  |

0

Ħ

#### 2. Gestione assenze in DDI e DAD

1) Se l'alunno non è presente al primo appello della giornata, dovrà essere inserita l'assenza e sul registro comparirà la A

2) Se l'alunno è presente al primo appello della giornata, ma è assente ad una o più ore successive:

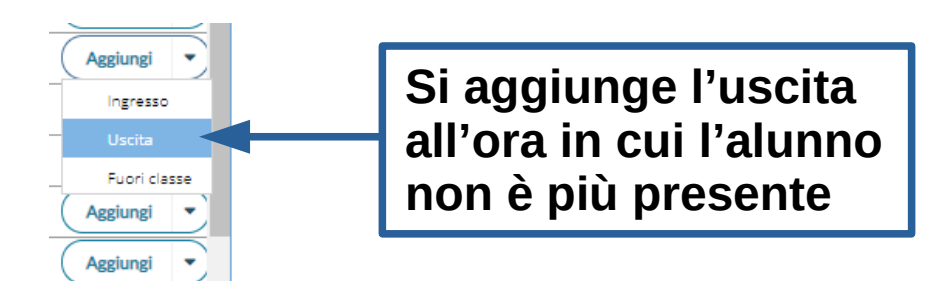

3) Se l'alunno è assente al primo appello della giornata, ma è presente ad una o più ore successive:

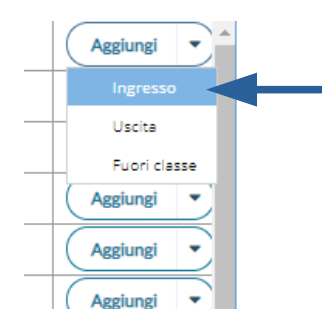

Si aggiunge l'ingresso all'ora in cui l'alunno è presente

#### 2. Gestione assenze in DDI e DAD

Come per le attività in presenza spuntare:

In DAD si ricorda di fare <u>sempre</u> l'appello all'inizio dell'ora; in DDI di controllare gli alunni che usufruiscono di questa modalità. Utilizzando queste modalità le assenze parziali dalle lezioni saranno conteggiate correttamente per le singole materie